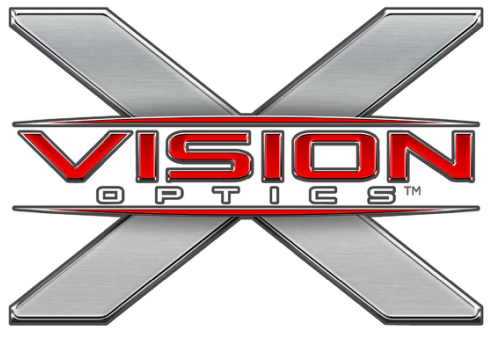

SHADOW SERIES NIGHT VISION MINI-VIEWER MNV100

# OWNER'S MANUAL

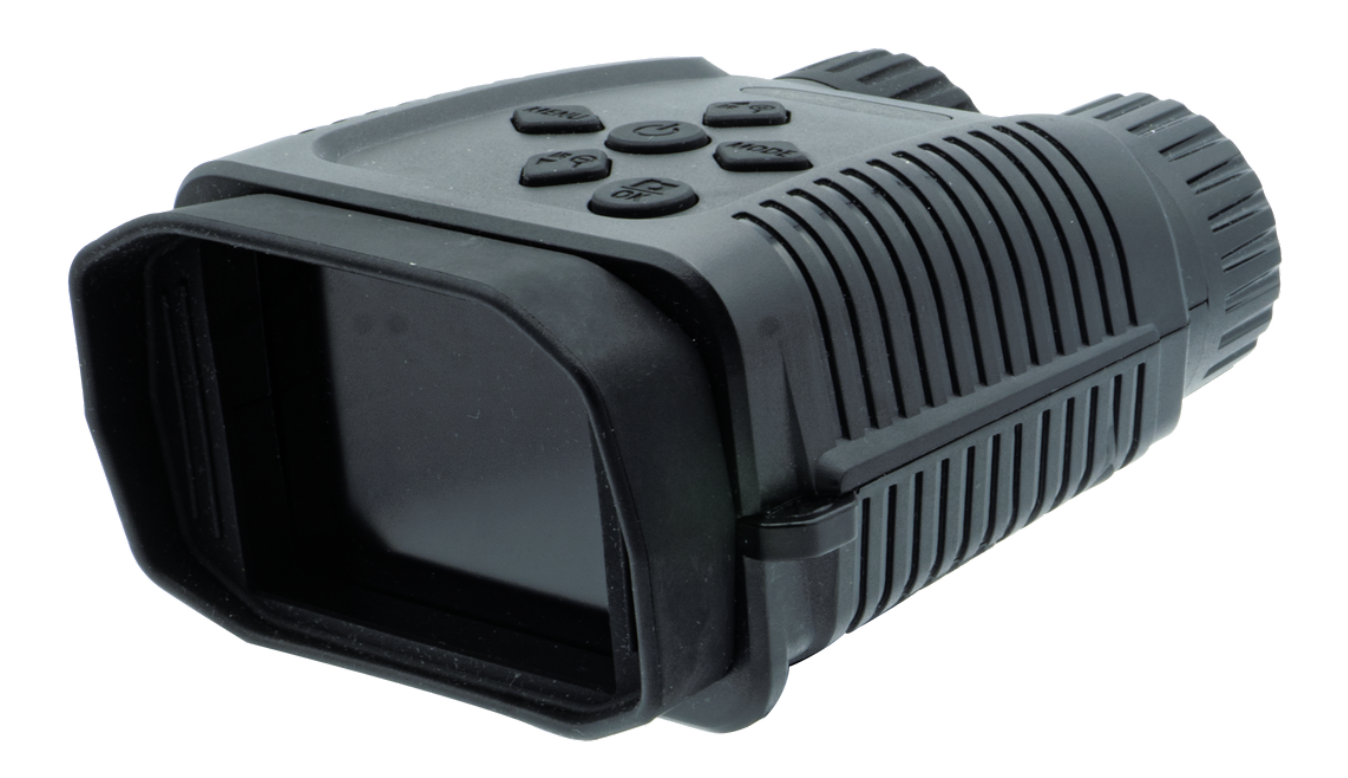

# SEIZE THE NIGHT

X-VISION OPTICS | 5140 MOUNDVIEW DR. | RED WING, MN 55066

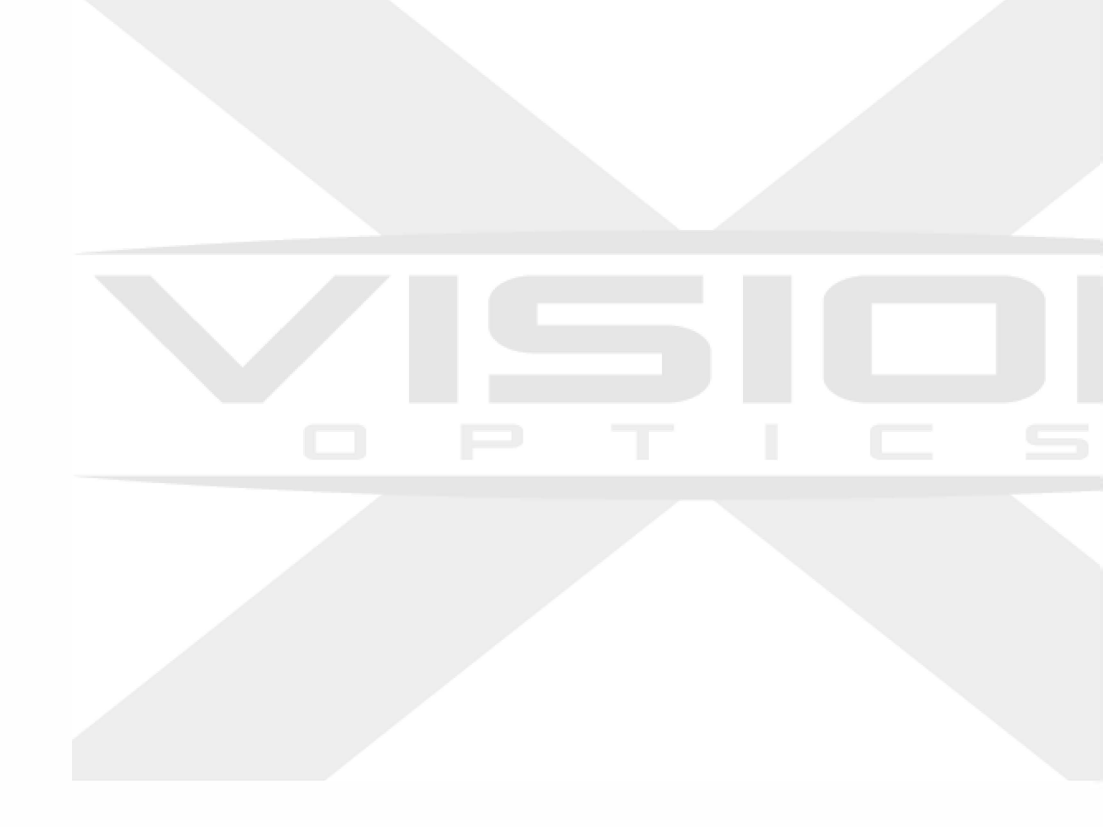

### TABLE OF CONTENTS

| PACKAGE CONTENTS       | PAGE 1  |
|------------------------|---------|
| PRODUCT OVERVIEW       | PAGE 2  |
| GET STARTED            | PAGE 3  |
| RECORD PHOTO AND VIDEO | PAGE 4  |
| RECORD MODE            | PAGE 4  |
| DISPLAY INFORMATION    | PAGE 5  |
| MENU NAVIGATION        | PAGE 6  |
| RECORD RESOLUTION      | PAGE 6  |
| BUTTON OPERATION       | PAGE 7  |
| BATTERY CHARGING       | PAGE 8  |
| DOWNLOAD MEDIA         | PAGE 9  |
| CARD READER            | PAGE 9  |
| USB CABLE              | PAGE 9  |
| SETTINGS               | PAGE 10 |
| SPEC LIST              | PAGE 11 |

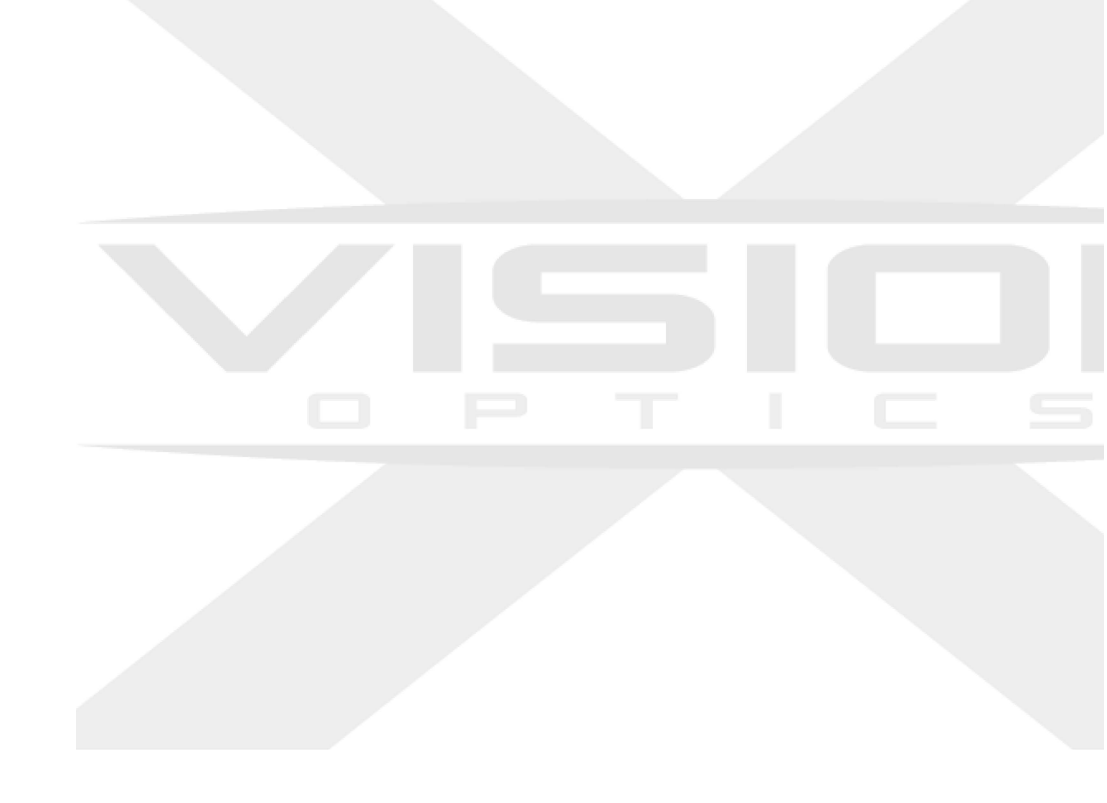

## PACKAGE CONTENTS

- **1.Night Vision Mini Viewer**
- 2. Neck Strap
- **3. USB-C Charging Cable**
- 4. Cleaning Cloth
- 5. Carry Sleeve

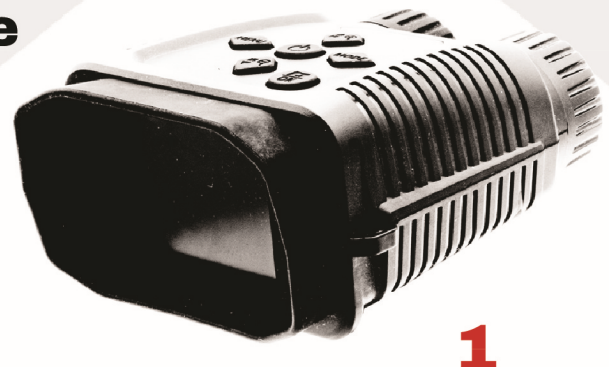

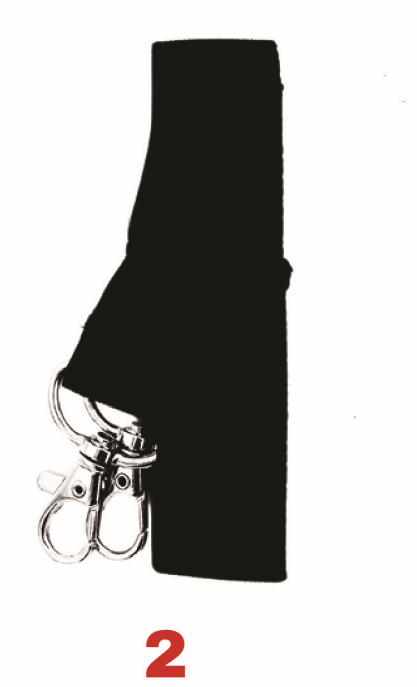

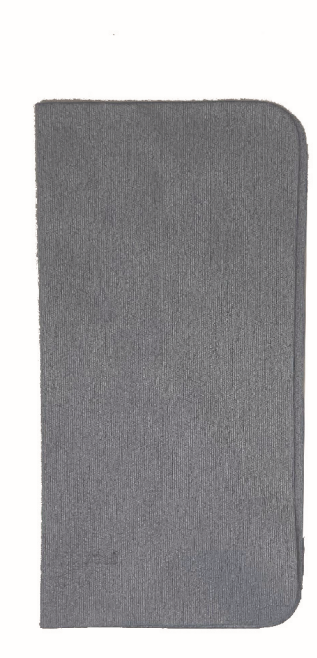

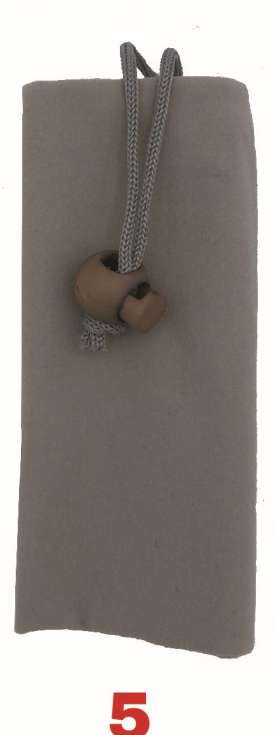

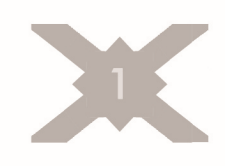

### PRODUCT OVERVIEW

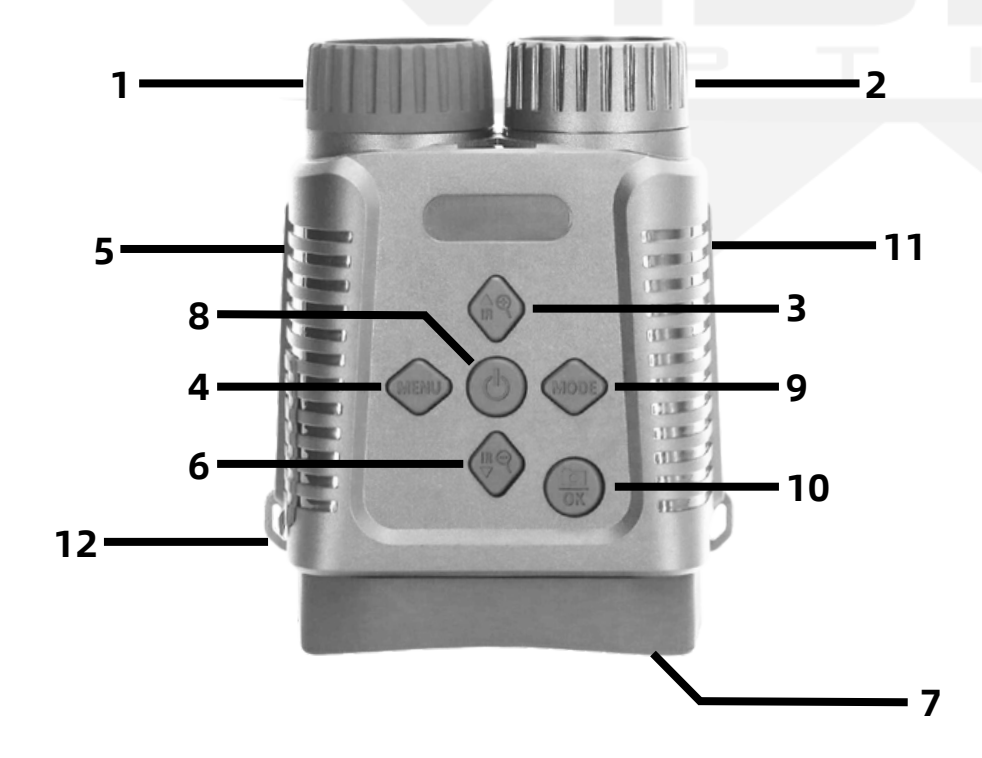

| 1 | Focus Wheel                        | 7  | Screen                 |
|---|------------------------------------|----|------------------------|
| 2 | IR LED Illuminator                 | 8  | Power Button           |
| 3 | IR+/Magnify+/Up Button             | 9  | Mode Button            |
| 4 | Menu Button                        | 10 | Camera/OK Button       |
| 5 | USB port/Memory Card<br>Slot Cover | 11 | Battery Cover (Bottom) |
| 6 | IR-/Magnify-/Down Button           | 12 | Neck Strap Anchors     |

### GET STARTED

- 1. Hold the Power Button until the device turns on
- 2.Insert a micro memory card into the port
- 3.Short Press the Up/Down Buttons to adjust IR brightness
- 4.Hold the Up/Down Buttons to adjust the magnification
- 5.Press the Mode Button to switch between Photo, Video, and Playback mode
- 6. Short Press the Menu Button to open the menu
- 7.Long Press the Menu Button to change the color palette
- 8. Press the Photo Button to record photo or video

# RECORD PHOTO AND VIDEO

#### RECORD MODE

| $\bigcirc$                                                                      | Photo Mode    | 3, 5, 8, 12mp |
|---------------------------------------------------------------------------------|---------------|---------------|
|                                                                                 | Video Mode    | 960, 1080p    |
| $\begin{tabular}{ c c } \hline \bullet \\ \hline \bullet \\ \hline \end{array}$ | Playback Mode | -             |

Press the Mode Button to switch between Photo, Video, and Playback Mode.

When Photo Mode is selected, short press the Photo Button to take a picture. Photos may be recorded at 4 resolution

levels: 3mp, 5mp, 8mp and 12mp.

When Video Mode is selected, short press the Photo Button

to start recording, and press again to stop recording.

Videos may be recorded at 2 resolution levels:

960p and 1080p.

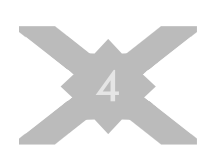

#### **DISPLAY INFORMATION**

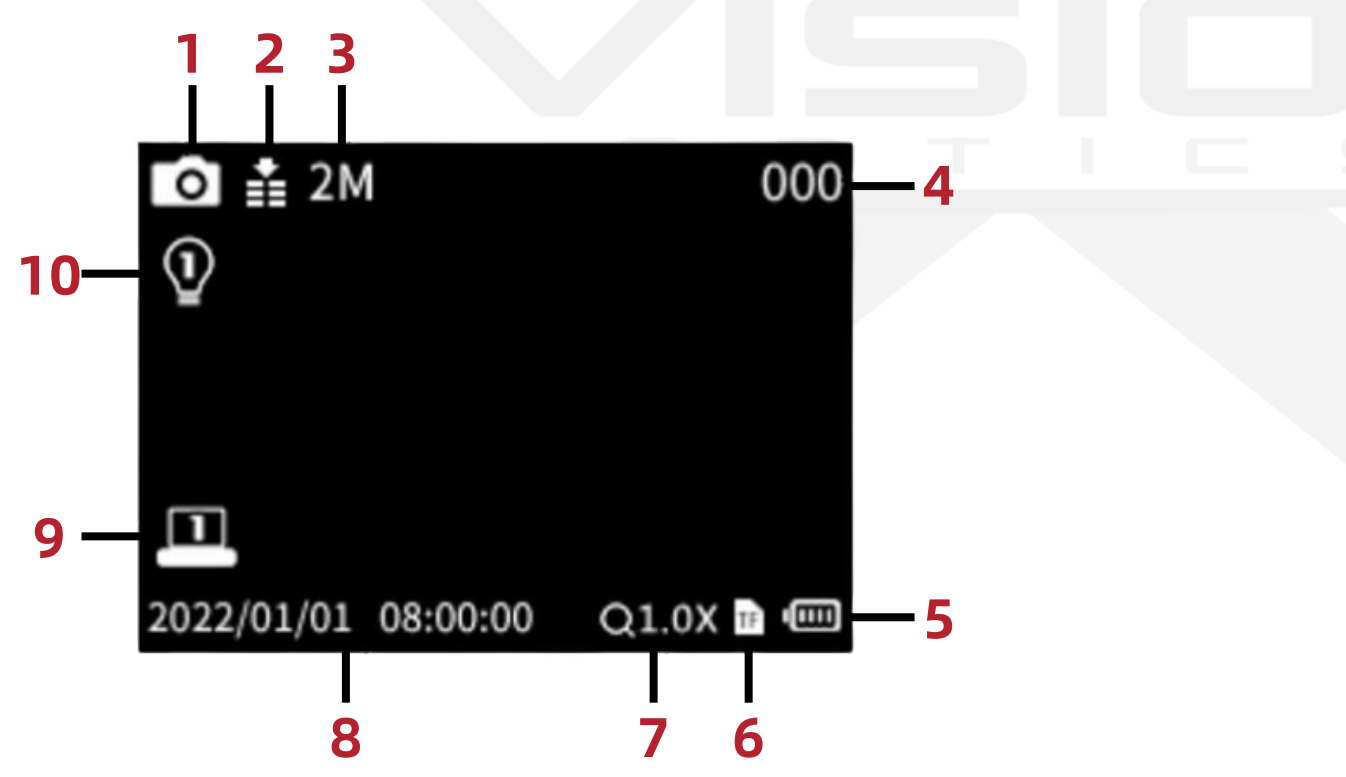

| 1 | Record Mode          | 6  | Memory Card       |
|---|----------------------|----|-------------------|
| 2 | IR Sensitivity*      | 7  | Zoom Level        |
| 3 | Resolution           | 8  | Time Stamp        |
| 4 | Photo/Video Recorded | 9  | Screen Brightness |
| 5 | Battery Status       | 10 | IR Brightness**   |

**\*IR Sensitivity**: The device's responsiveness to infrared light **\*\*IR Brightness**: The intensity of the infrared light emitted from the device

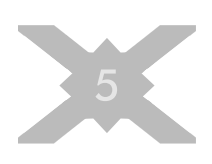

#### MENU NAVIGATION

To change the resolution settings for recording photos and video, you will need to open the menu. Short press the Menu Button to open the menu. Use the Up/Down Buttons to navigate through the options. Press the Photo/OK Button to make a selection. Press the Menu Button to go back.

#### RECORD RESOLUTION

To change the resolution settings for recording photos and video, you will need to open the menu.

Navigate to Photo Resolution (1) or Video Resolution (2). Press the Photo/OK Button to select, then navigate to your preferred resolution. Press the Photo/OK Button to confirm your selection. Press the Menu Button to close the menu.

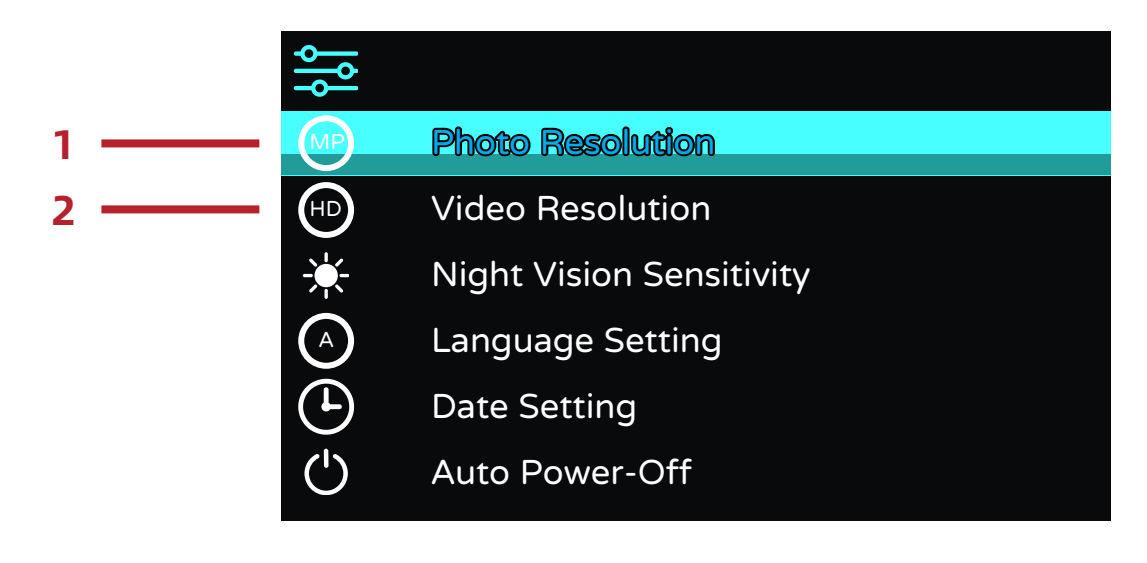

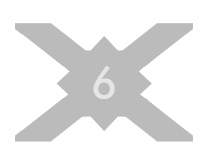

# BUTTON OPERATION

| Button   | Mode        | Press | Effect                         |
|----------|-------------|-------|--------------------------------|
| Power    | Off         | Long  | Power On                       |
|          | On          | Long  | Power Off                      |
| Up       | Menu Closed | Short | IR Brightness +                |
|          |             | Long  | Magnification +                |
|          | Menu Open   | Short | Navigate Up                    |
| Down     | Menu Closed | Short | IR Brightness -                |
|          |             | Long  | Magnification -                |
|          | Menu Open   | Short | Navigate Down                  |
| Mode     | Menu Closed | Short | Change Recording Mode          |
|          | Menu Closed | Short | Open Menu                      |
| Menu     |             | Long  | Change Color Palette           |
|          | Menu Open   | Short | Back/Close Menu                |
| Photo/OK | Menu Closed | Short | Take Photo or Start/Stop Video |
|          | Menu Open   | Short | Confirm Selection              |

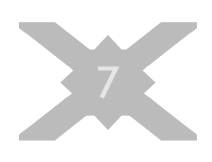

### BATTERY CHARGING

The Shadow Series Night Vision Mini Viewer has a battery operating time of about 5 hours. This will depend on how the device is used, and the IR brightness level selected. To charge the Shadow Series Night Vision Mini Viewer, it is recommended that you use the included USB-C charging cable and adapter. Open the charging port on the left side of the device and connect the USB-C charging cable.

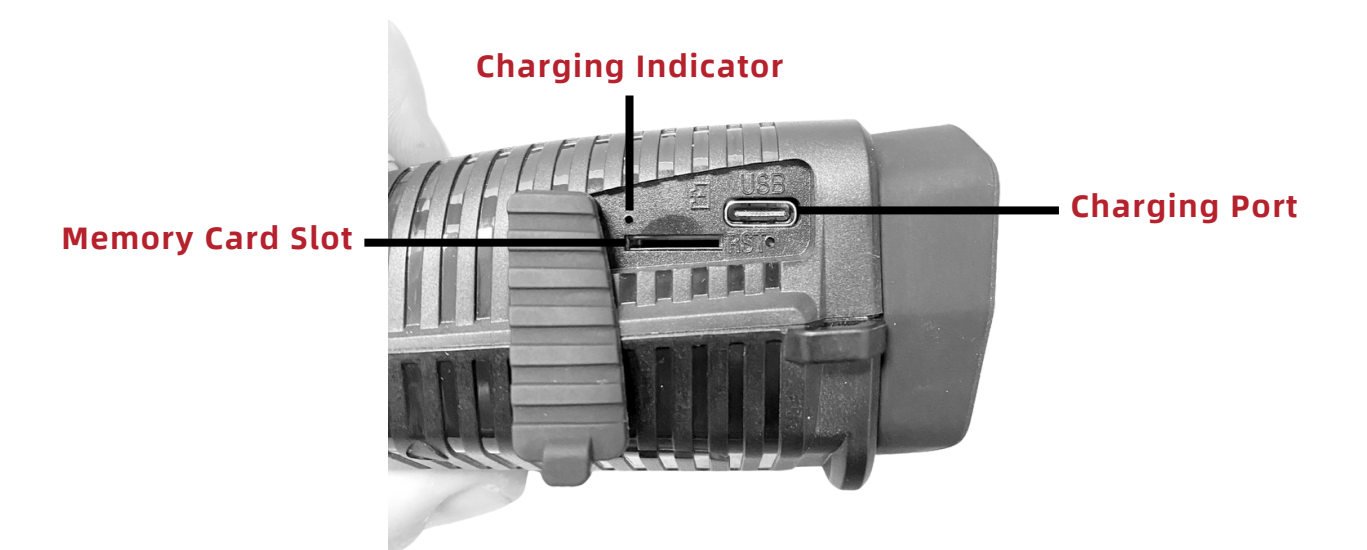

Once connected to power, the Charging Indicator light will illuminate red. When the device is done charging, the Charging Indicator light will illuminate green, meaning that the battery is fully charged.

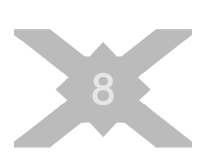

### DOWNLOAD MEDIA

When you take photos and videos with your Shadow Series Night Vision Mini Viewer, it will be important to download your media. There are two ways to do this:

#### ► CARD READER

The first option is to insert the memory card into a card reader. Eject the memory card from the device and insert it into your computer or card reader. Connect the card reader to your computer and open the file explorer. Navigate to the memory card folder, and copy your media from the card to the directory of your choice on the computer.

#### **USB CABLE**

The second option is to use the USB cable. Connect your device to the computer using the supplied USB-C cable. Open the file explorer on the computer, and navigate to the "Removable Disk" icon that appears. Files stored on the device are located in a folder named "DCIM". Copy your media to the directory of your choice on the computer.

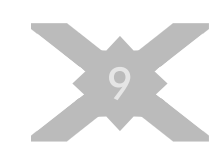

# SETTINGS

| Menu Item        | Function                                  |
|------------------|-------------------------------------------|
| Photo Resolution | Set the Photo Resolution. Options: 12mp,  |
|                  | 8mp, 5mp, 3mp, 2mp, 1.3mp                 |
| Video Resolution | Set the Video Resolution. Options:        |
| video Resolution | 1080p, 960p                               |
| Night Vision     | Choose the night vision sensitivity.      |
| Sensitivity      | Options: Low, Mid, High                   |
|                  | Set on-screen language. Options: English, |
| Language         | 简体中文,繁体中文,日本语, Deutsch,                   |
| Setting          | Français, Русский, Italiano, 한국,          |
|                  | Nederlands, Español, Portugués            |
| Date Setting     | Set the time and date of the device       |
|                  | Set the time to shut down the device for  |
| Auto Power-Off   | set the time to shat down the device for  |
|                  | power saving in the device is left lide   |
|                  | Set the light source frequency to match   |
| Frequency        | the electricity supply to prevent         |
|                  | interference. Options: 50Hz, 60Hz         |
|                  |                                           |
| Date Label       | Add the date stamp to recorded media      |
| Format           | Format your memory card. This will delete |
|                  | all files. Please copy files before       |
|                  | confirming                                |
| Restore Factory  | Restore the device to factory default     |
|                  | settings                                  |
| Version          | Check the firmware version information    |
| Screen           | Adjust the screen brightness for optimal  |
| Brightness       | viewing                                   |

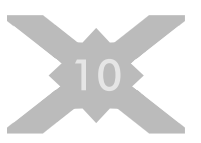

# SPEC LIST

| Specifications    | MNV100                                                                          |
|-------------------|---------------------------------------------------------------------------------|
| Magnification     | 2 to 8x                                                                         |
| Night Distance    | 325 yd                                                                          |
| Day Distance      | 600 yd                                                                          |
| IR Output         | 850nm                                                                           |
| Objective Lens    | 24mm                                                                            |
| FOV               | 53ft @ 100yd                                                                    |
| Display           | 2.4" 720x320 TFT LCD                                                            |
| Power Supply      | Polymer Battery 2600MAH                                                         |
| Battery Life      | 9hr Day/5hr Night                                                               |
| IR Brightness     | 7 Levels                                                                        |
| Screen Brightness | 7 Levels                                                                        |
| Dimensions        | 4.25"x3.5"x2"                                                                   |
| Maximum Memory    | 32GB                                                                            |
| Mount             | Tripod Mount                                                                    |
| Wi-Fi Capability  | No                                                                              |
| Photo and Video   | Yes                                                                             |
| Accessories       | Lanyard, Neck Strap, USB-C<br>Charging Cable, Charging<br>Adapter, Carry Sleeve |

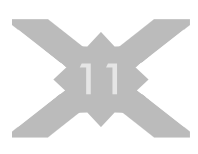

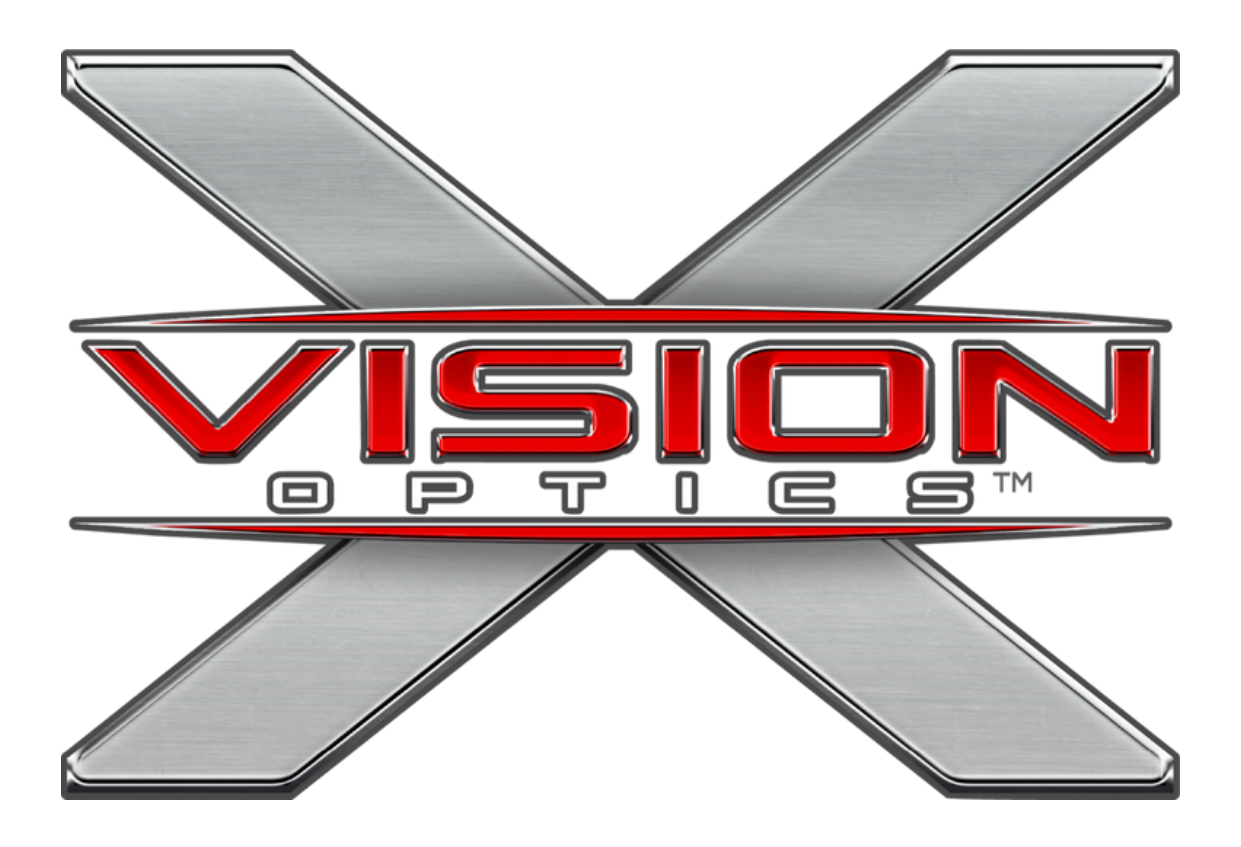

#### **Contact Us**

5140 Moundview Drive Red Wing, MN 55066 USA

(833) 993-2383 (US) (651) 385-2276 (Canada) support@xvisionoptics.com

### SEIZE THE NIGHT XVISIONOPTICS.COM